# **PROCEDURE BIJ DE INGEBRUIKNAME**

#### 1. Vereisten:

De elektrische installatie i door een elektricien is voltooid.

Opmerking m.b.t. aansluiting: De draairichting van de aandrijvingen kan later in het menu worden gewijzigd! De display-accu wordt geladen (via USB-Kabel).

2. Basisinstelling van de bediening uitvoeren.

Het menu-overzicht met de paginanummers hieronder zal u helpen om in het menu van de bediening te navigeren. Volgorde van de noodzakelijk stappen:

A Radioverbinding tot stand brengen tussen het display en het weerstation (programmeren); vervolgens een radioverbinding tot stand brengen naar de actuatoren (aandrijvingen en apparaten) en, indien nodig, naar de sensoren en de bedieningsapparaten.

Beknopte handleiding zie rechts.

B Uitgangen (actuatoren) configureren. Dit is dringend noodzakelijk voor een veilige werking. Ingesteld worden - het type van de/het aangesloten aandrijving/apparaat (bv. rolluik, raam, licht)

- weergavelocatie voor de handmatige bediening

- ingangen (bedieningsapparaten, bv. afstandsbediening) waarmee de uitgang aanvullend bediend kan worden. Bij aandrijvingen (zonweringen, ramen) bovendien: draairichting, handmatige richting, alarm-bewegingsrichting, bewegingstijden voor de latere correcte positionering van de aandrijving.

Bij dimmers bovendien: minimale en maximale dimwaarde, inschakelgedrag en -waarde.

- 3 Algemene instellingen voor het automatisch systeem uitvoeren. Menu-overzicht zie pagina 3.
- Automatisch systeem van de afzonderlijke uitgangen aanpassen. Menu-overzichten zie pagina 3-4. 4

#### A RADIOVERBINDINGEN MAKEN

#### WEERSTATION:

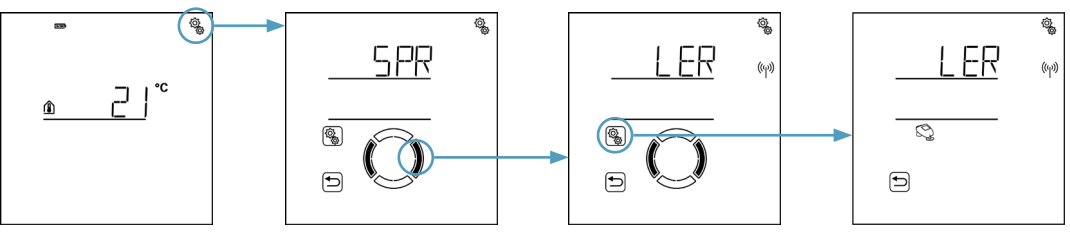

Initieel startscherm > Basisinstellingen

Het geanimeerde antennesymbool toont de programmeerpositie. Schakel nu de voeding naar het weerstation in (zekeringsautomaat uit- en inschakelen). Een kort geluidssignaal geeft aan dat het weerstation met succes is geprogrammeerd.

#### ACTUATOREN, SENSOREN, BEDIENINGSAPPARATEN:

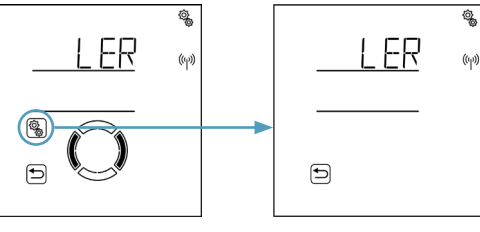

meerd is.

LER programmeren

> programmeerpositie

Direct na het programmeren kunnen de actuatoren in het display (startscherm) worden bediend. De volgorde van weergave kan in de basisinstelling van de uitgangen (B) worden gewijzigd.

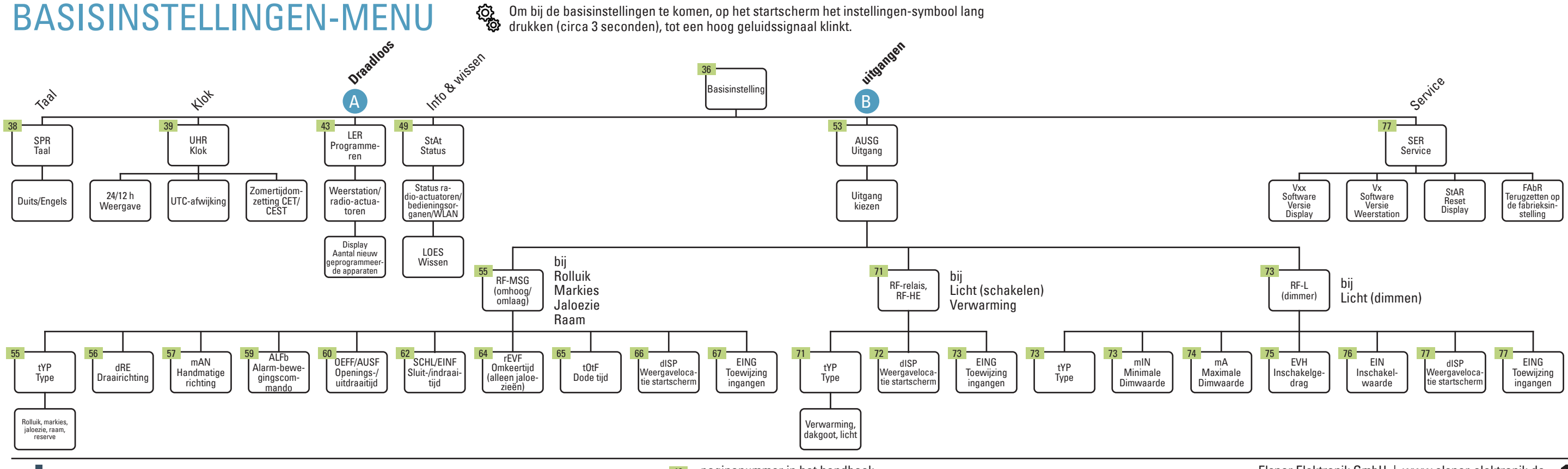

## elsner

48 = paginanummer in het handboek

> Omschakelen naar LER > Programmeerpositie

De animatie van het antennesymbool toont de programmeerpositie. Nu de voeding van de apparaten inschakelen (gegevensbladen in acht nemen). Een kort geluidssignaal geeft aan dat een radioapparaat geprogram-

Het aantal aangesloten apparaten wordt weergegeven.

## Solexa II – startscherm, knoppenfuncties, afkortingen

#### WEERGAVE- EN BEDIENINGSMOGELIJKHEDEN

#### **OP HET STARTSCHERM**

#### ZIE OOK HANDBOEK VANAF PAGINA 27.

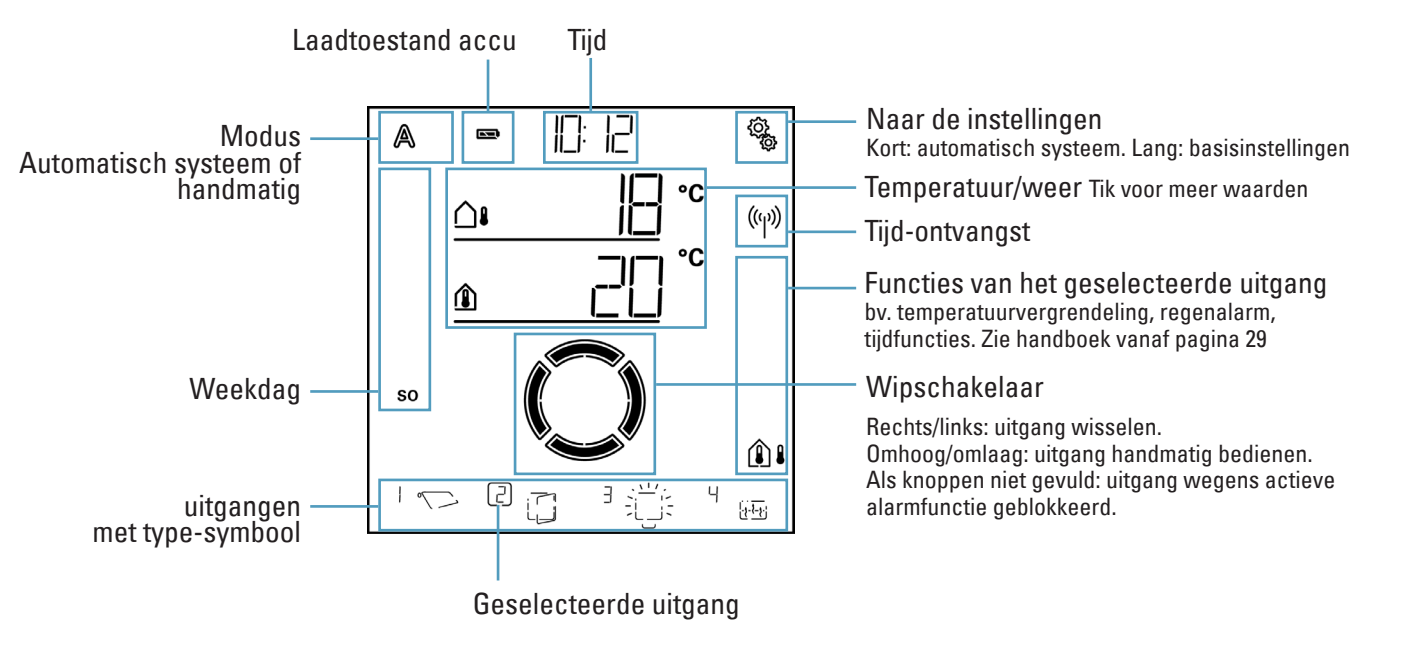

### **KNOPPENFUNCTIES IN HET AUTOMATISCH SYSTEEMMENU**

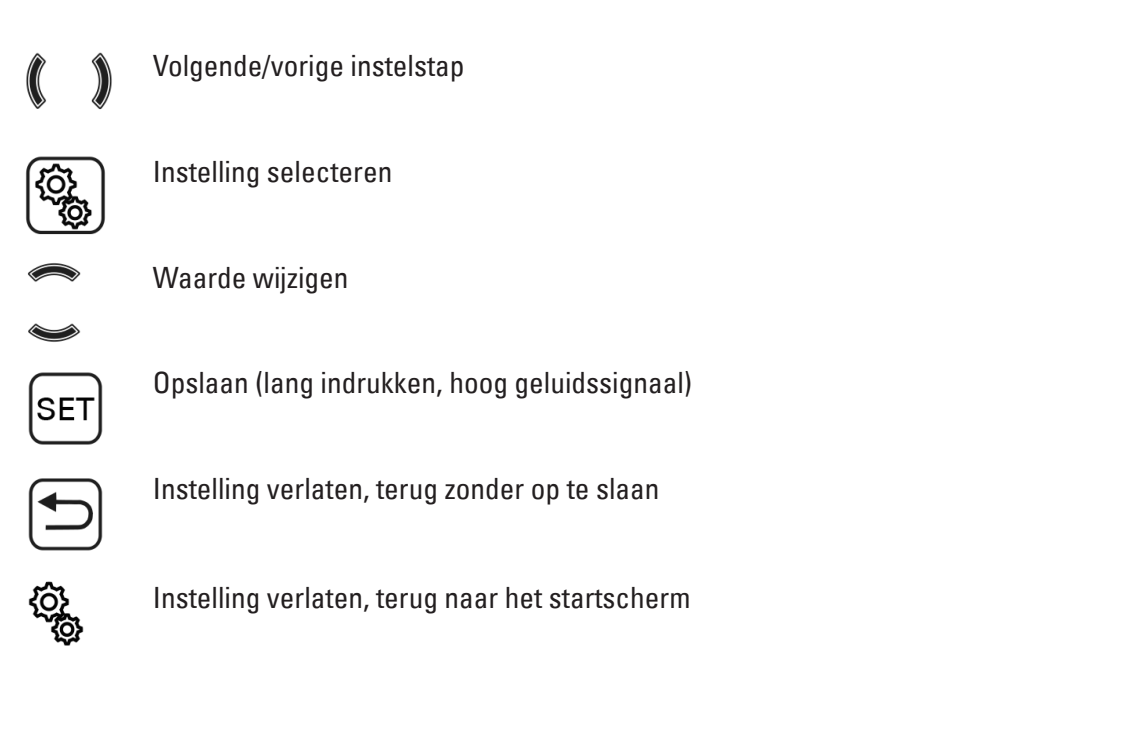

## AFKORTINGEN OP HET DISPLAY

| 12 h / 24 h     | 12- of 24-uur-display                |
|-----------------|--------------------------------------|
| AL              | alarm                                |
| ALFb            | alarmcommando bij wind, regen, vorst |
| ALFb            | bewegingscommando bij alarm          |
| ALLG            | algemeen                             |
| ArSt            | automatisch systeem-reset            |
| AthR            | huitentemperatuurbereik              |
| AtSP            | huitentemperatuur-blokkade           |
| AUS             | Lit OF uitschakeltemperatuur         |
| AUSE            | naar huiten draaien                  |
| AUSG            | uitgangen                            |
|                 | automatisch systeem                  |
| h2 <sup>.</sup> | drukknoninterface RF-B2-UP           |
| hFR             | stand-by                             |
| hES             | zonwering OF altiid beschaduwen      |
| tot             | tot                                  |
| ht <sup>.</sup> | hedieningsorgaan (Solexa II-display) |
| CO              | sensor WG ANA/TH-IIP                 |
| HΩQP            | dakgootverwarming                    |
| dΔF             | schemering                           |
| dFU             | Duits                                |
| dl              | dimmer / dimwaarde                   |
| dISP            | display-weergavelocatie              |
| drFH            | draairichting                        |
| dSP             | display                              |
| FIN             | inschakelwaarde                      |
| FINE            | naar hinnen draaien                  |
| EING            | ingangstoewijzing                    |
| ENG             | Engels                               |
| ER              | error                                |
| EVH:            | inschakelgedrag                      |
| FAbR            | fabrieksinstellingen                 |
| FEN             | raam                                 |
| FPOS            | bewegingspositie                     |
| FrAL            | vorstalarm                           |
| FV              | bewegingsvertragingen                |
| GR              | grenswaarde                          |
| HE              | verwarmingsrelais                    |
| HEI             | verwarming                           |
| HELL            | helderheid                           |
| IntP            | binnentemperatuur                    |
| ItSP            | binnentemperatuur-blokkade           |
| JA              | ja                                   |
| JALO            | jaloezie                             |
| KA              | kanaal afstandsbediening             |
| LER             | programmeren van radioverbindingen   |
| LEt             | laatste waarde                       |
| LICH            | licht                                |
|                 |                                      |

### elsner

| LOES        | wissen                               |
|-------------|--------------------------------------|
| LPOS        | lamellenpositie                      |
| LUEF        | ventilatieperiodes                   |
| Μ           | motorbesturing / motor               |
| mA:         | maximale dimwaarde                   |
| MAb         | handmatige uitschakeling             |
| mAN:        | handmatige bewegingsrichting         |
| mAR         | markies                              |
| mIN:        | minimale dimwaarde                   |
| nACH        | naloontiid vorstalarm                |
| nCHt        | nachtwerking                         |
| nFIN        | nee                                  |
| nIF         | nooit                                |
| NEFE        | openen                               |
|             | tiid-onenen                          |
| D1/2        | knonnen Corlo P1-BE / P2-BE          |
|             |                                      |
| P D D       | rolais                               |
| RE          | afstandshadianing Roma               |
|             |                                      |
|             |                                      |
| reve        | amkaarbawagingatiid                  |
|             | rolluik                              |
| CUL         | Iuliuk                               |
|             | Siulten                              |
|             | Sensor                               |
|             | Service                              |
| 2011        |                                      |
| 37 A<br>000 |                                      |
| 0FN<br>0+10 | laal vall ue uisplay                 |
| StAn.       | nerstant van de uispiay-sontware     |
| SIGI        |                                      |
| 9[L         |                                      |
|             | sensor vvGI / vvGIH-UP               |
|             | temperatuur nachtwerking             |
|             | dode bewegingstijd                   |
| πΑυ         | temperatuur dag                      |
|             | туре                                 |
|             | tijd                                 |
| UN/UNBE     |                                      |
| UtC         | UIC-afwijking                        |
| VER         | vertraging UF verboden               |
| VAN         | van                                  |
| VX (VXX)    | softwareversie weerstation (display) |
| VV          | weerstation                          |
| WAS         | Automatische blokkering windalarm    |
| VVIN        | windalarm                            |
| VVL         | WLAN                                 |
| z1/2        | periode 1/2                          |
|             |                                      |

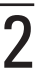

## Solexa II – menu-overzicht automatisch systeem

### ALGEMENE AUTOMATISCH SYSTEEM-INSTELLINGEN

#### **AUTOMATISCH SYSTEEM LICHT**

Zie ook handboek vanaf pagina 86.

Zie ook handboek vanaf pagina 155.

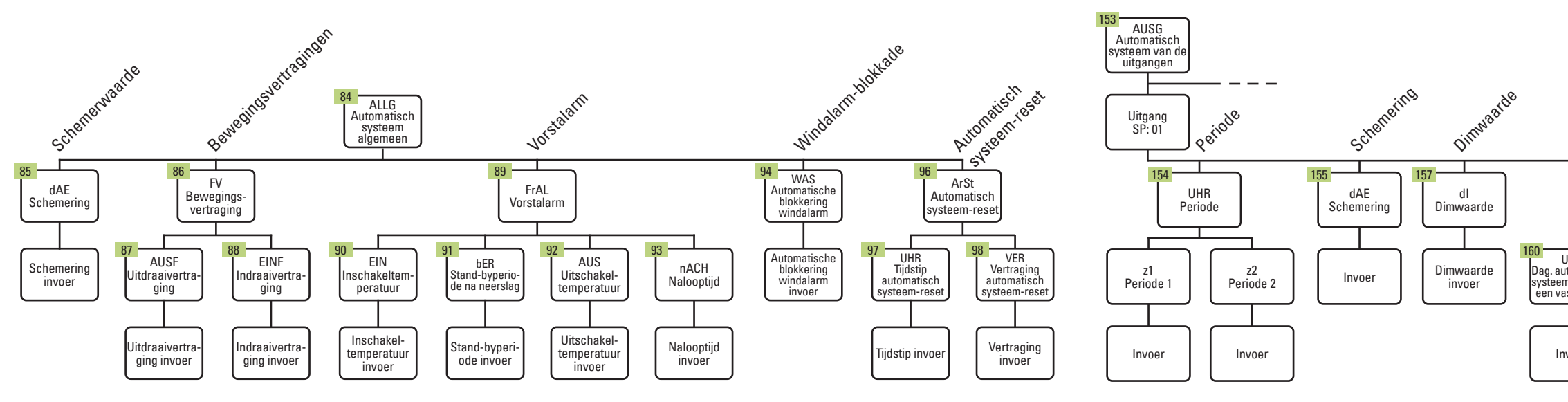

#### AUTOMATISCH SYSTEEM VERWARMING

Zie ook handboek vanaf pagina 163.

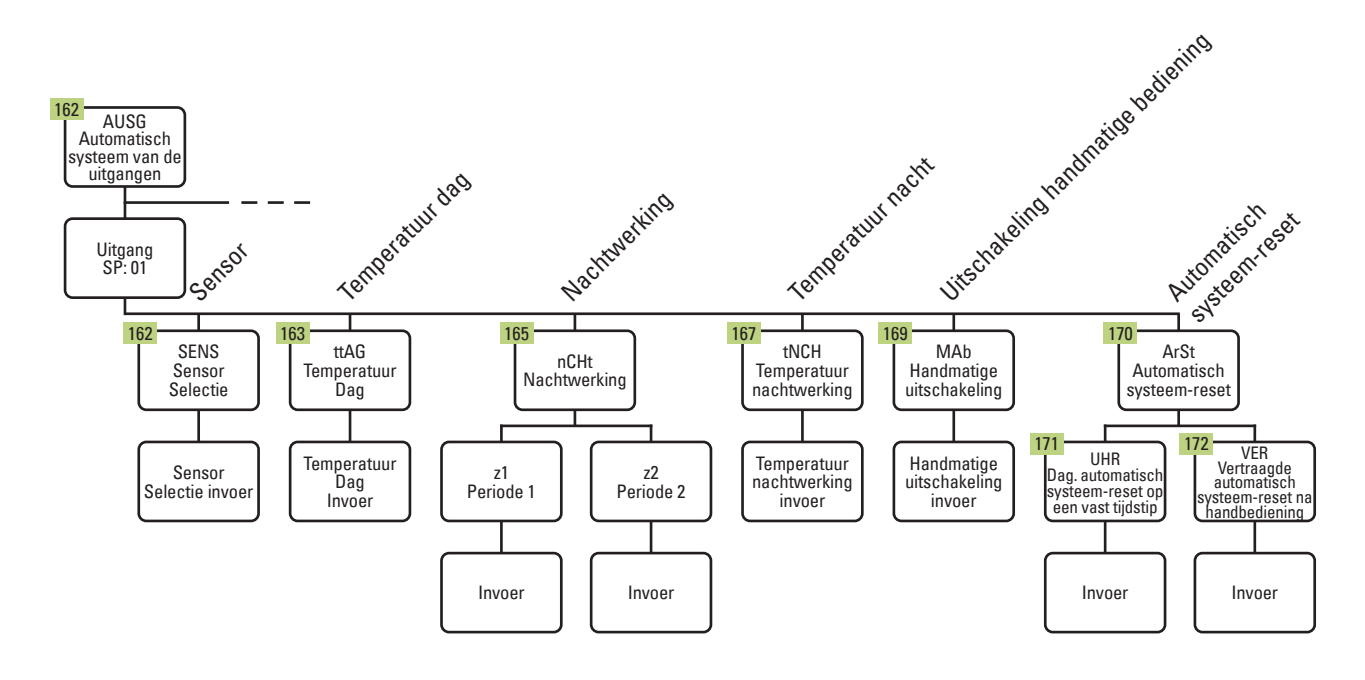

## AUTOMATISCH SYSTEEM ONTDOOIEN (DAKGOOTVERWARMING)

Zie ook handboek vanaf pagina 175

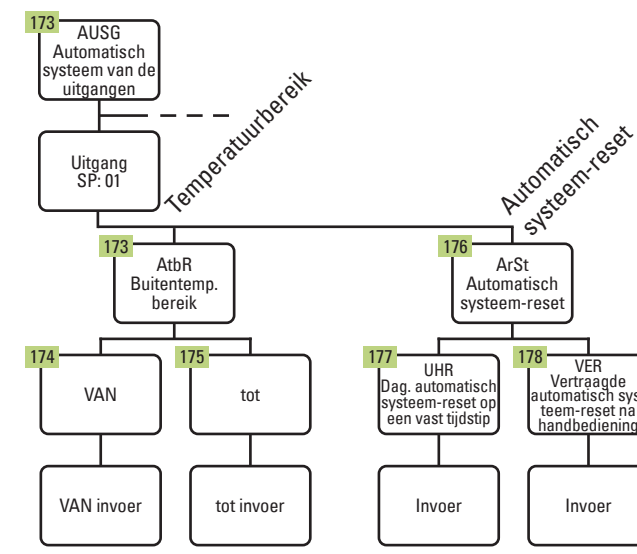

Om in de automatisch systeem-instellingen te komen, op het startscherm het instellingssymbool kort indrukken.

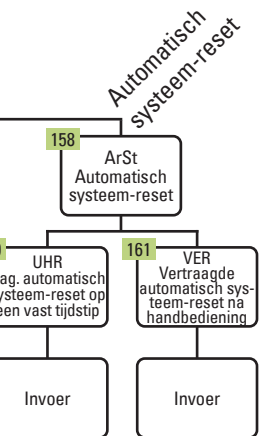

# ZONWERING VOLGENS AUTOMATISCH SYSTEEM (JALOEZIE, MARKIES, ROLLUIK)

Zie ook handboek vanaf pagina 103.

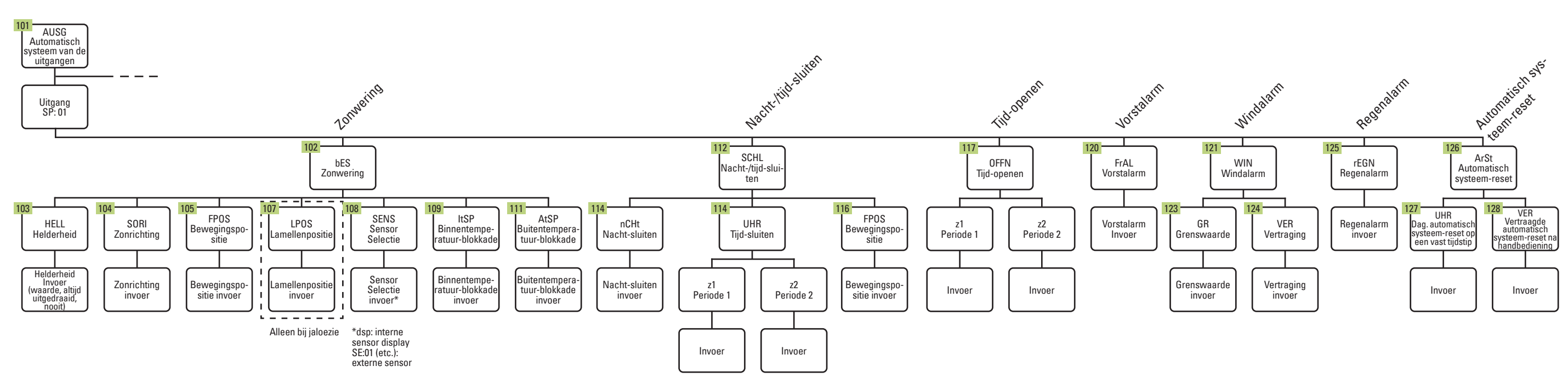

# AUTOMATISCH SYSTEEM VOOR VENTILATIE (RAAM)

Zie ook handboek vanaf pagina 131.

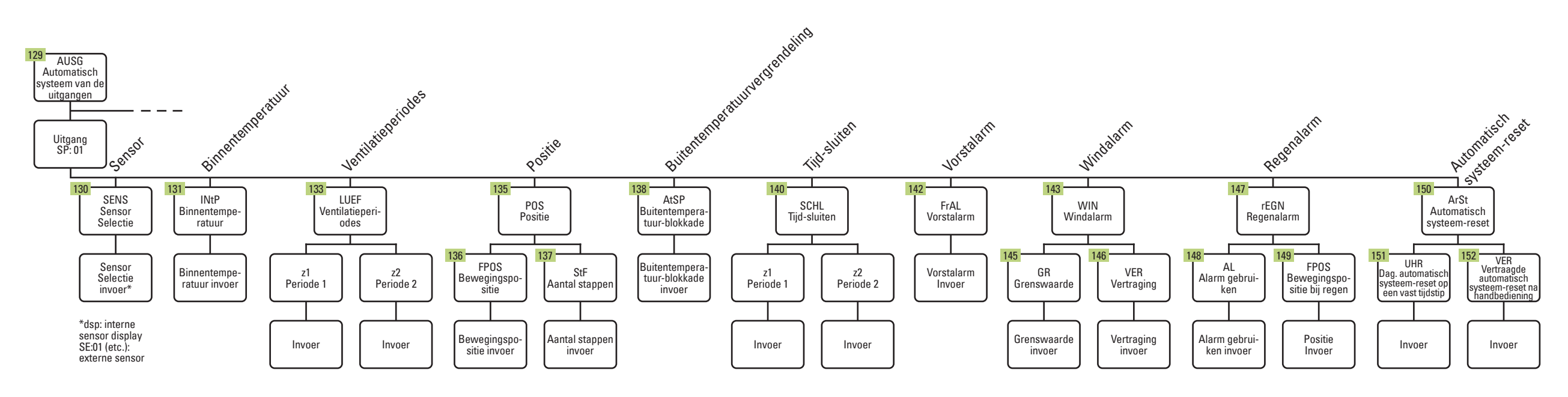

### elsner

٢ کې

Om in de automatisch systeem-instellingen te komen, op het startscherm het instellingssymbool kort indrukken.

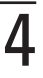